# Pulse Secure VPN for Mac OS

### **Connect**

To connect to the school network via VPN, follow the below instructions:

This assumes that the Pulse Secure client is already installed. If it is not installed then you can follow the instructions on the next page.

1. From the menu, click the Pulse Secure icon and select Open Pulse Secure

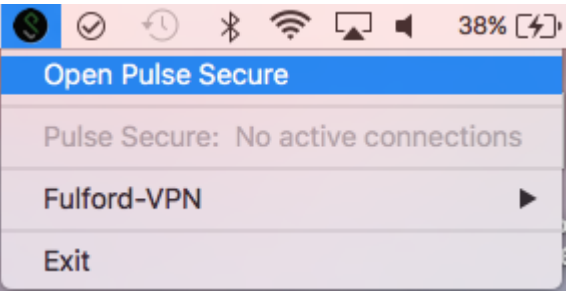

2. The Fulford-VPN profile is displayed, click Connect

|                       | S Puise  | e Secure |         |
|-----------------------|----------|----------|---------|
|                       | Conne    | ections  |         |
| Fulford-VPN           |          |          | Connect |
| Disconnected – manual | override |          |         |
|                       |          |          |         |
|                       |          |          |         |
|                       |          |          |         |
|                       |          |          |         |
|                       |          |          |         |
|                       |          |          |         |
|                       |          |          |         |
|                       |          |          |         |
|                       |          |          |         |
|                       |          |          |         |
|                       |          |          |         |
| + - /                 |          |          |         |

3. A credentials prompt appears, enter your school username and password and click Connect

| ••••          | Fulford-VPN                   |
|---------------|-------------------------------|
| User Name:    | <yourusername></yourusername> |
| Password:     | •••••                         |
| Save settings | Cancel Connect                |

### Installing the Client

- 1. Browse to <u>https://remote.fulford.york.sch.uk</u> or follow the link from the Remote Access Information tab on the VLE. You may encounter a certificate warning, it is safe to proceed
- 2. Sign-in with your school credentials, then on the welcome screen, click Start

| S Pulse Secure                                                                                                    |                                                                           | Logged-in as:<br>louis | for Home | Preferences | O<br>Help | Sign Out |
|----------------------------------------------------------------------------------------------------|---------------------------------------------------------------------------|------------------------|----------|-------------|-----------|----------|
| Welcome to the Pulse Connect Secure, fulfordschool\louis.         Client Application Sessions         Image: Secure session because of the security         Note that launching Pulse Secure will terminate your browser session because of the security | HTML5 Access Sessions<br>RDP Server<br>HTML Access to Internal RDP server | 1                      |          |             |           |          |
| policy specified by your administrator.                                                                                                    |                                                                           |                        |          |             |           |          |

3. On the next screen, click Download

Searching for the application launcher...

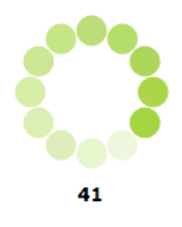

If you know that the application launcher is not installed, skip the wait and download now

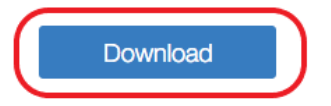

If you do not want to proceed, please click here to go back.

#### 4. Download the installer and run through the setup

| 0 0                                    | Install Pulse Secure Application Launcher                                                                             |
|----------------------------------------|----------------------------------------------------------------------------------------------------|
|                                        | Welcome to the Pulse Secure Application Launcher Installer                                                            |
| Introduction                           | Welcome to the Pulse Secure Application Launcher for Mac installer. You will be guided through the steps necessary to |
| <ul> <li>Destination Select</li> </ul> | install this software.                                                                                                |
| Installation Type                      |                                                                                                    |
| Installation                           |                                                                                                    |
| Summary                                |                                                                                                    |
|                                        |                                                                                                    |
|                                        |                                                                                                    |
|                                        |                                                                                                    |
|                                        |                                                                                                    |
|                                        |                                                                                                    |
|                                        |                                                                                                    |
| 8                                      |                                                                                                    |
|                                        |                                                                                                    |
| Pulse Secure                           | Go Back Continue                                                                                                    |
|                                        |                                                                                                    |

5. Once the setup has finished, return to the web browser and click the 'HERE' link

After the application launcher has completed downloading, follow these installation steps.

|                                                                                                    | 0.0.0                                                                                        | Install Pulse Secure Application Launcher<br>Welcome to the Pulse Secure Application Launcher Installer                                            |
|----------------------------------------------------------------------------------------------------|----------------------------------------------------------------------------------------------|----------------------------------------------------------------------------------------------------|
| Click                                                                                                    | e Introduction<br>e Destination Select<br>e Installation Type<br>e Installation<br>e Summary | Welcome to the Truits Second Application Launcher for Mac<br>installer. You all Be guided through the steps necessary to<br>install this software. |
| PulseSecureAppLaundmg                                                                                                    | Pulse Secure                                                                                 | Co Tack Continue                                                                                                    |
| Contraction of the local division of the local division of the loc | Salara in                                                                                    | Click "Continue"                                                                                                    |

Once you have completed the above steps, click HERE to continue with the Pulse Secure launch. We recommend selecting "remember" and "always" during the installation process.

Once the Pulse Secure application is installed and started it will appear in your system tray.

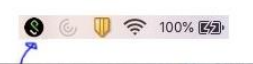

#### 6. Click Choose Application

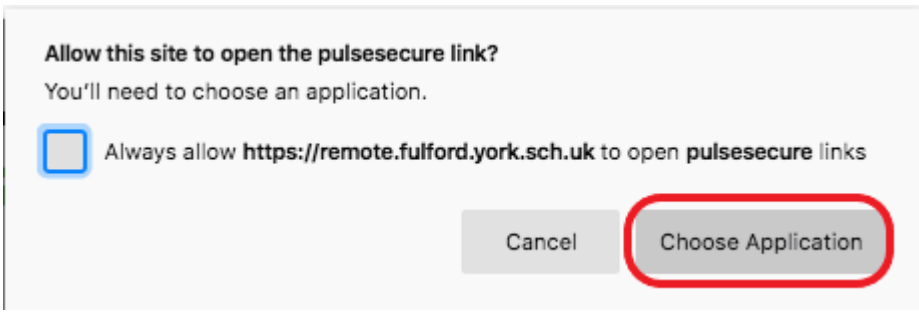

#### 7. Click Open Link

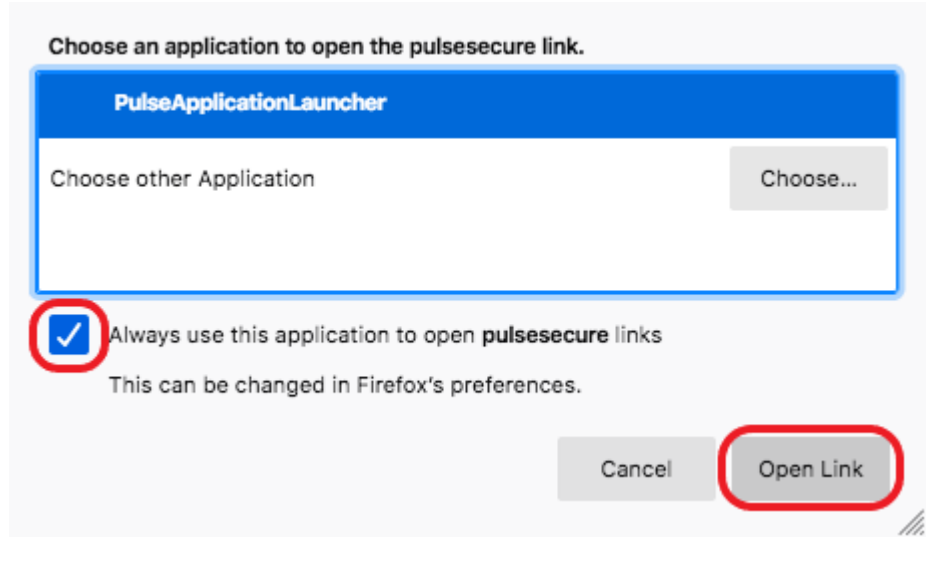

8. Now you will be asked to download additional software, click Yes or Always

| S.                                                                      | Pulse Secure Application Launcher<br>Do you want to allow Pulse Secure to contact the<br>server and/or download, install, execute software from<br>the server? |  |  |  |
|-------------------------------------------------------------------------|----------------------------------------------------------------------------------------------------|--|--|--|
| Server Name : remote.fulford.york.sch.uk<br>Product Name : Pulse Secure |                                                                                                    |  |  |  |
|                                                                         | No Yes Always                                                                                                    |  |  |  |

9. A certificate warning may appear, it is safe to proceed, click Continue

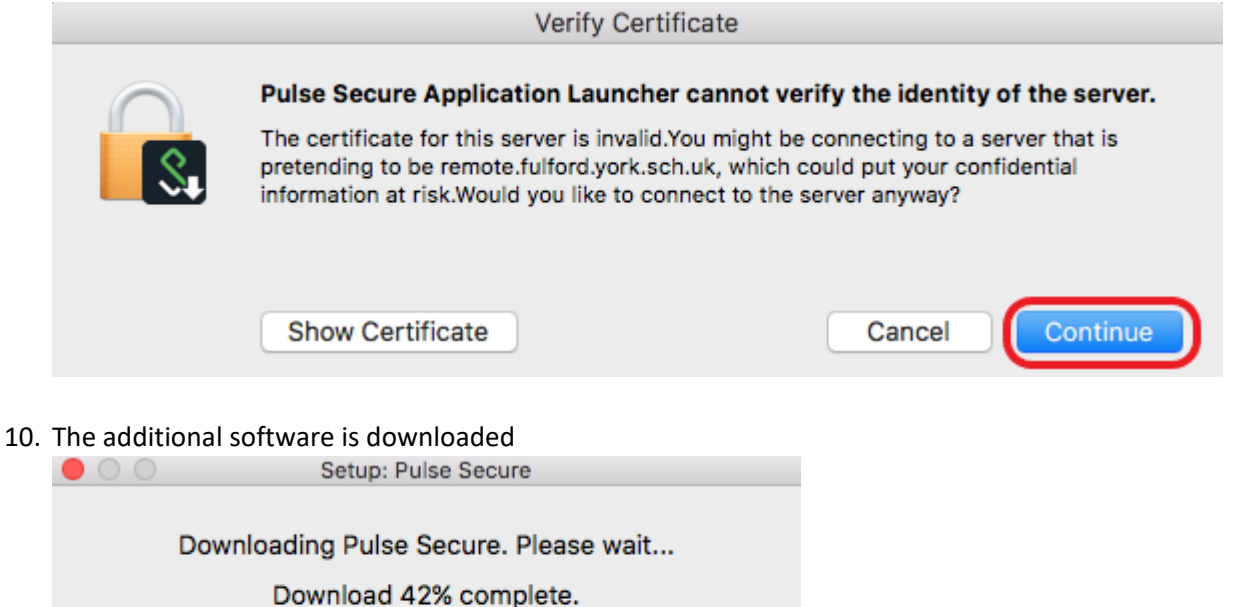

11. Another certificate warning may appear, it is safe to proceed, tick the Save settings box and click OK

Cancel

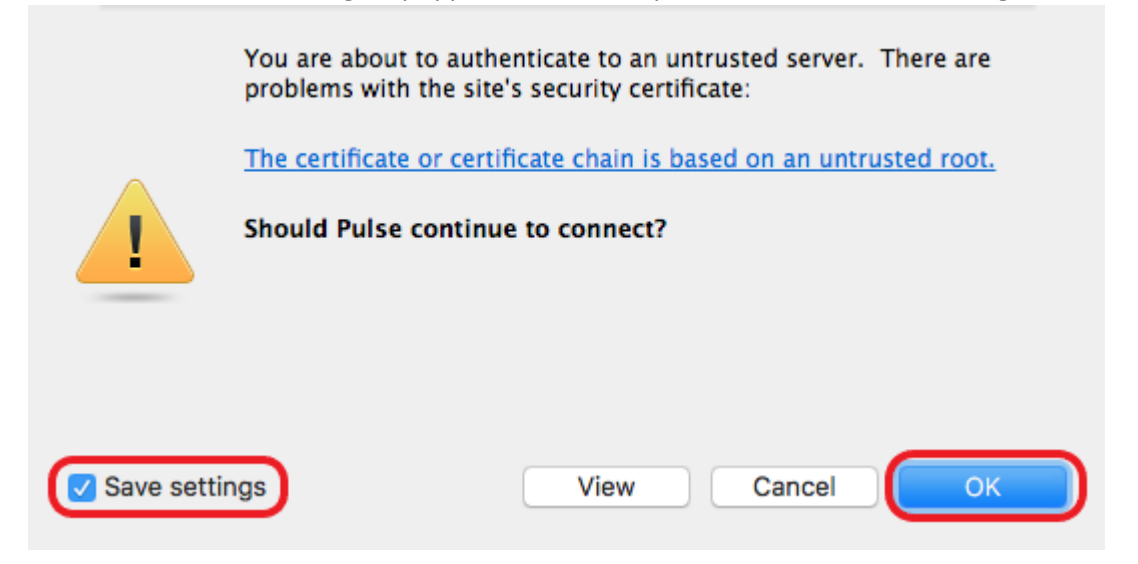

12. You will be prompted for your credentials, please supply your school username and password. Click Connect

|               | Fulford-VPN                   |
|---------------|-------------------------------|
| User Name:    | <yourusername></yourusername> |
| Password:     | •••••                         |
| Save settings | Cancel Connect                |

13. Click Connect on the next screen to terminate your web session which you logged into earlier

| This connection requires that a session be selected                                                                                             |                           |  |  |  |
|----------------------------------------------------------------------------------------------------|---------------------------|--|--|--|
| Warning: You have a session already running. Click Connect to terminate it and create a new session. Click Cancel to keep the existing session. |                           |  |  |  |
| Sessions                                                                                                    |                           |  |  |  |
| 10.1.194.13                                                                                                    | 2021-04-13 09:34:27 +0100 |  |  |  |
|                                                                                                    |                           |  |  |  |
|                                                                                                    |                           |  |  |  |
|                                                                                                    |                           |  |  |  |
|                                                                                                    |                           |  |  |  |
|                                                                                                    | Cancel                    |  |  |  |

14. A VPN connection from your Mac to the school network is now active, **you must disconnect from this when you have finished working** as all of the traffic from your Mac will be redirected through the school network

| Connections              |  |  |            |  |
|--------------------------|--|--|------------|--|
| Fulford-VPN<br>Connected |  |  | Disconnect |  |
|                          |  |  |            |  |
|                          |  |  |            |  |
|                          |  |  |            |  |
|                          |  |  |            |  |
|                          |  |  |            |  |
|                          |  |  |            |  |
| /                        |  |  |            |  |

S Pulse Secure

## Remote Desktop

Mac OS doesn't have a built in RDP client, it needs to be installed manually. To install it <u>click here</u> to view the app in the Mac App Store, or search for Microsoft Remote Desktop in the App Store app on your Mac.

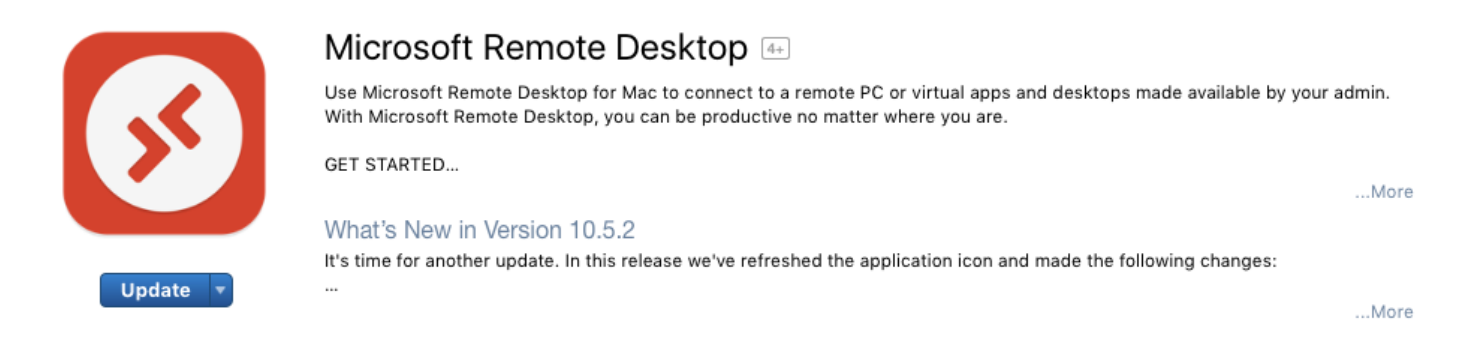

- 1. Install Microsoft Remote Desktop from the Mac App Store
- 2. Once installed, open it from the programs menu
- 3. Click Add PC

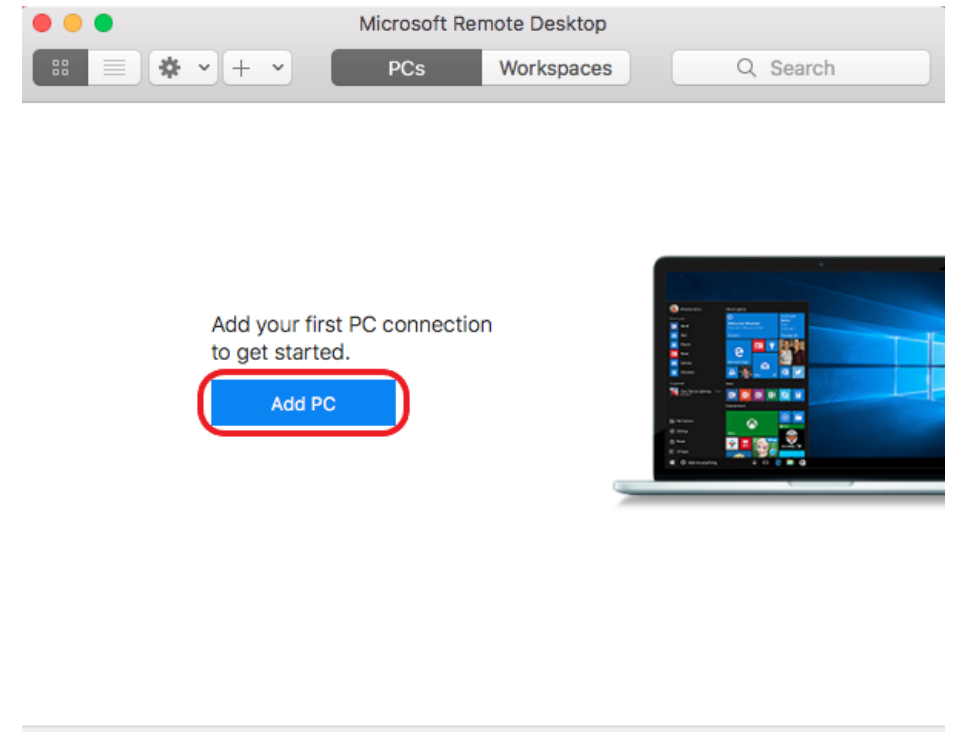

4. On the screen which appears, **add hv-rdssvr-01.fulfordschool.internal into the PC name field.** No further settings need to be changed. **Click Add** 

|               | 110 103501                   | 01.fulfordschool.intei                | mal        |  |  |
|---------------|------------------------------|---------------------------------------|------------|--|--|
| User account: | Ask when                     | Ask when required                     |            |  |  |
| General       | Display                      | Devices & Audio                       | Folders    |  |  |
| riendly name: | Optional                     |                                       |            |  |  |
| Group:        | Saved PC                     | S                                     | 2          |  |  |
| Gateway:      | No gateway                   |                                       |            |  |  |
|               | ✓ Bypass for local addresses |                                       |            |  |  |
|               | Reconn                       | ect if the connectior                 | is dropped |  |  |
|               | Connec<br>Swap m             | t to an admin sessio<br>louse buttons | n          |  |  |
|               |                              |                                       |            |  |  |
|               |                              |                                       |            |  |  |
|               |                              |                                       |            |  |  |

5. The Remote Desktop Connection server profile has been created, double click to connect

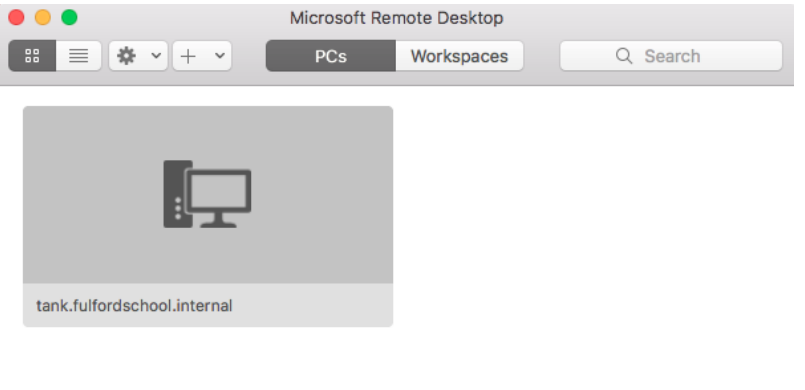

1 PC

6. **Enter your username and password**, the username must be in the format fulfordschool\<username> For example, fulfordschool\SmithJ

| Enter Your User Ac                           | count                                              |
|----------------------------------------------|----------------------------------------------------|
| This user account w<br>tank.fulfordschool.in | vill be used to connect to<br>nternal (remote PC). |
| Username:                                    | fulfordschool\ <yourusername></yourusername>       |
| Password:                                    | ••••••                                             |
|                                              | Show password                                      |
|                                              |                                                    |
|                                              | Cancel Continue                                    |

7. You may encounter a certificate warning, it is safe to proceed, click Continue

| <b>S</b> | You are connecting to the RDP host "tar<br>certificate couldn't be verified back to a<br>may not be secure. Do you want to cont<br>Show Certificate | nk.fulfordschool.intern<br>n root certificate. Your<br>inue?<br>Cancel | al". The<br>connection<br>Continue |
|----------|----------------------------------------------------------------------------------------------------|------------------------------------------------------------------------|------------------------------------|
|          |                                                                                                    |                                                                        |                                    |

You will now be logged onto the remote access server where you can access Outlook, SIMS, network drives etc.